### РЕЄСТРАЦІЯ

Для участі в олімпіаді необхідно зареєструватися на сайті <u>http://dl.khpi.edu.ua/</u>

1. Натисніть кнопку «Вхід».

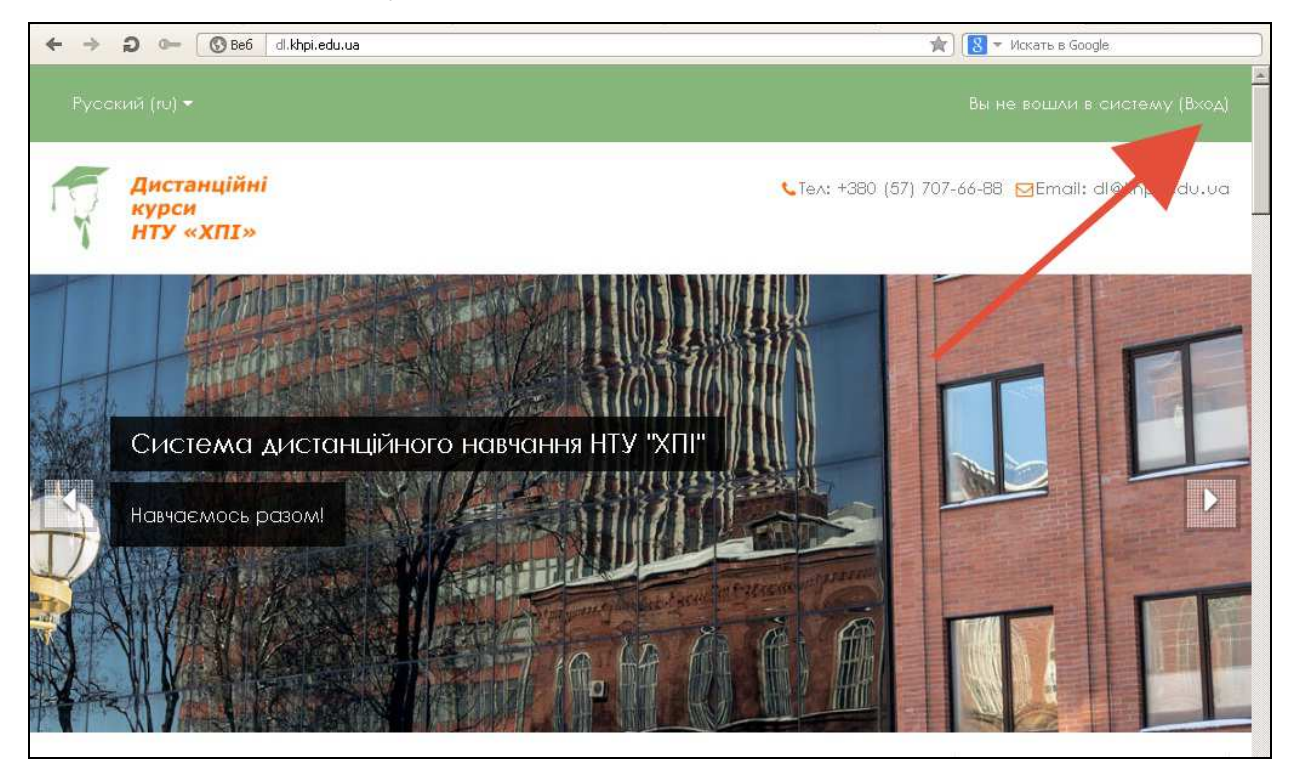

### 2. Створіть новий запис.

| ← → ⊃ ∞ ③ Be6 dl.khpi.edu.ua/login/index.php | 🚖) [ 🚷 🛩 Искать в Google                                                                                                    |
|----------------------------------------------|----------------------------------------------------------------------------------------------------|
| Русский (ru) <del>*</del>                    | Вы не вошли в систему                                                                                                    |
| Дистанційні<br>курси<br>нту «ХПІ»            | <b>€</b> Ter: +380 (57) 707-66-88 ⊠Email: dl@khpi.edu.ua                                                                                                    |
| В начало № Вход на сайт                      |                                                                                                    |
| Вход                                         | Вы в первый раз на нашем сайте?                                                                                                    |
| Пароль                                       | Для полноценного доступа к курсам на этом сайте Вам потребуется<br>потратить пару минут, чтобы самостоятельно создать учетную запись. Для<br>доступа к некоторым курсам может потребоваться икодовое слово», но<br>сейчас оно Вам не понодобится.<br>Пошаговая инструкция:           |
| С запомнить логин                            | <ol> <li>Укажите свои данные в форме «Новая учетная запись».</li> <li>На указанный Вами адрес электронной почты сразу же будет<br/>отправлено письмо.</li> </ol>                                                                                                    |
| Вход<br>Забыли логин или пароль?             | <ol> <li>прочинските это писамо и проидите по указаннои в неж самже.</li> <li>Учетная запись будет подтверждена и Вы войдете в систему.</li> <li>Теперь выберите заинтересовавший вас курс.</li> <li>Если для записи на курс требуется кодовое слово, воспользуйтесь тем,</li> </ol> |
| G+ Log in with Google Log in with Facebook   | что получили у учителя.<br>7. Итак, теперь у Вас появился полный доступ к курсу. С этого момента для<br>доступа к курсам, на которые Вы записались, Вам будет достаточно<br>вести и пополо (то, ито Вы украсни это нито форму)                                                       |
| Log in with Vkontakte                        | Создать учетную запись                                                                                                    |

3. Заповніть поля реєстраційної форми (БУДЬТЕ УВАЖНІ !!! запам'ятайте логін і пароль).

| ← → ⊃ ⊶ 🔞 Be6                                           | dl.khpi.edu.ua/login/signup.php                                                                                                | 🚖 🔀 👻 Искать в G                                                             | oogle                                |
|---------------------------------------------------------|----------------------------------------------------------------------------------------------------|------------------------------------------------------------------------------|--------------------------------------|
| Русский (го) +                                          |                                                                                                    |                                                                              |                                      |
| Дистанційні<br>курси<br>НТУ «ХПІ»                       |                                                                                                    | €Tex: +380 (57) 707-66-88 🗧                                                  | <mark>]</mark> Email: dl@khpl.edu.ua |
| в начало на бход на новая учетная<br>Новая учетная запи | капись                                                                                                    |                                                                              |                                      |
| выберите имя пользователя и                             | пароль                                                                                                    |                                                                              | Свернуть всё                         |
| Логин*                                                  |                                                                                                    |                                                                              |                                      |
|                                                         | Пароль должен содержать симьолов - не менее 8, цифр - не мен<br>Буквами и цифрами, например таких как •, - или #.              | ае 1, строчных бук» - не менее 1, прописных бук» - не менее 1, не менее 1 си | имволов, не являющихся               |
| Пароль*<br>Заполните информацию о с                     | с Показать                                                                                                    | •                                                                            |                                      |
| Адрес электронной почты*                                |                                                                                                    |                                                                              |                                      |
| Адрес электронной почты<br>(еще раз)*                   |                                                                                                    |                                                                              |                                      |
| Имя*<br>Фамилия*                                        |                                                                                                    |                                                                              |                                      |
| Город                                                   | Харків                                                                                                    |                                                                              |                                      |
| Страна                                                  | жраина                                                                                                    |                                                                              |                                      |
| Секретный вопрос <mark>ю</mark>                         |                                                                                                    |                                                                              |                                      |
|                                                         | Получить аругой CAPICHA (тест для различения модей и компьюте<br>Волучить звуковую CAPICHA (тест для различения людей и компьк | pos)<br>repo#)                                                               |                                      |
|                                                         | Сохранить Отмена.                                                                                                    |                                                                              |                                      |
|                                                         |                                                                                                    | Обизательные для заколнет                                                    | ва кола в stof форше кошечеты *.     |
| Дистанційні<br>курси                                    | Інформ                                                                                                    | ація Контакти                                                                |                                      |

## 4. Підтвердження

запису.

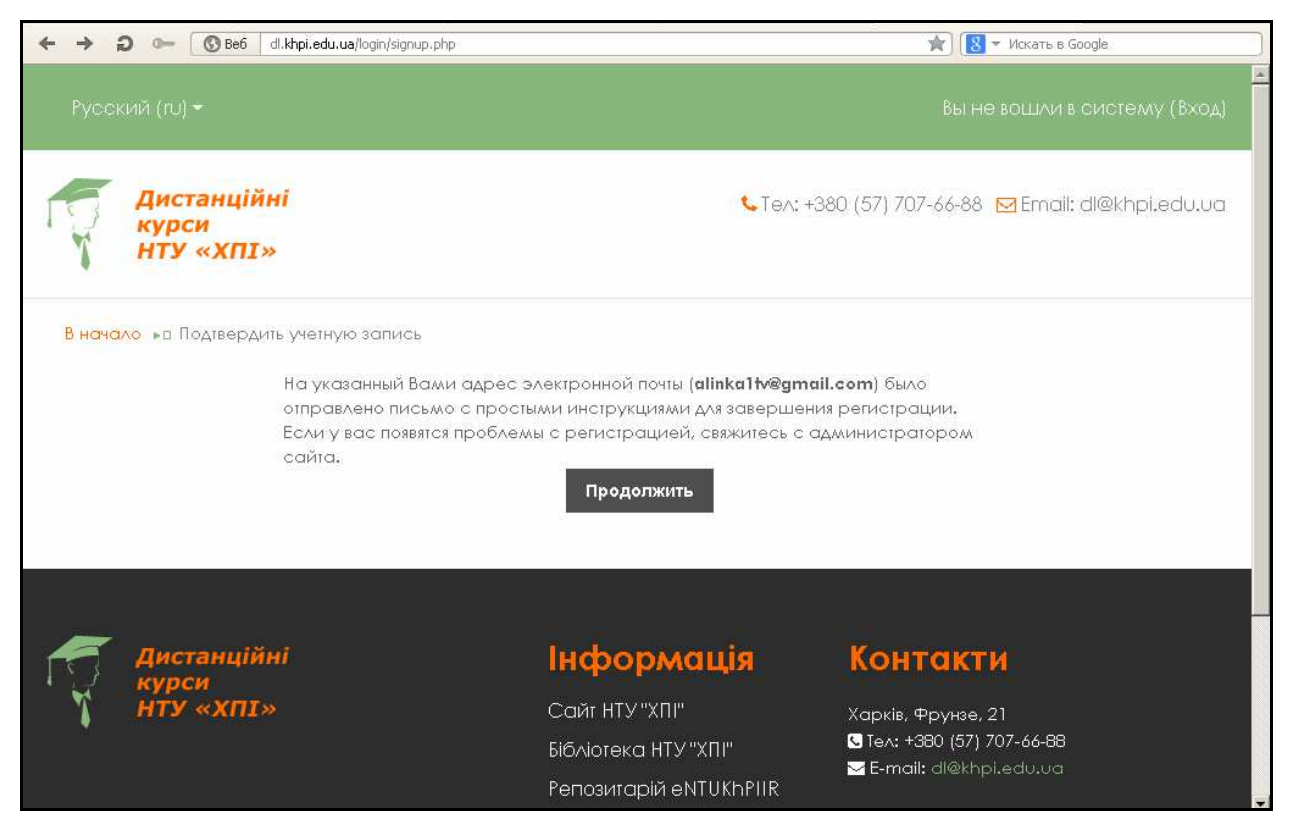

5. Перевірте електронну пошту. Для підтвердження реєстрації необхідно перейти за вказаним в електронному листі посиланням.

6. Після переходу за посиланням відкриється сторінка з підтвердженням реєстрації.

7. Зайдіть на сторінку Інтернет-олімпіади за адресою

http://dl.khpi.edu.ua/course/view.php?id=185

Наберіть логін та пароль, вказані Вами при реєстрації.

Якщо відкрилася сторінка «Сводка по курсам», виберіть ЮЦБ (Інтернетолімпіада «Цивільна безпека»).

| ← → C ☆ ③ dl.khpi.edu.ua/my/                          |                                                                         |               |                                                                                                    | Q 🕁 🔮          |
|-------------------------------------------------------|-------------------------------------------------------------------------|---------------|----------------------------------------------------------------------------------------------------|----------------|
| 🔢 🗙 🖈 coltma 🔂 🚺 Diigo-My Library d                   | ท Дистанційні курси Н 🕒 Scoop.it! 🗋 СИМ ХПИ 🚾 Вконтакте 👌 GISMETEO.UA 💡 | Одноклассники | Купить дешевые про »                                                                                   | Другие заклади |
| Русский (го) -                                        |                                                                         |               | Алина Твердохле                                                                                        | ебова 😋 -      |
| Дистанційні<br>курси<br>НТУ «ХПІ»                     |                                                                         |               | €Te∧: +380 (57) 707-66-88 ⊠Email: (                                                                    | dl@khpi.edu.ua |
| Моя домашняя страница                                 |                                                                         |               | Настроит                                                                                               | ь эту страницу |
| Навигация                                             | Сводка по курсам                                                        | ( <b>a</b> )  | Личные файлы                                                                                           |                |
| Моя домашняя страница<br>• Домашняя страница          |                                                                         |               | Нет ни одного файла<br>Управление личными файлами                                                      |                |
| <ul> <li>Страницы сайта</li> <li>Мои курсы</li> </ul> |                                                                         |               | Пользователи на сайте                                                                                  |                |
| ) IOLLE                                               |                                                                         |               | (последние 5 минут)<br>Алина Твердохлебова<br>Валентина Бабійнук<br>Рябінін Микайло<br>Рябінін Микайло | 2              |

#### 8. Натисніть кнопку «Записатися на курс».

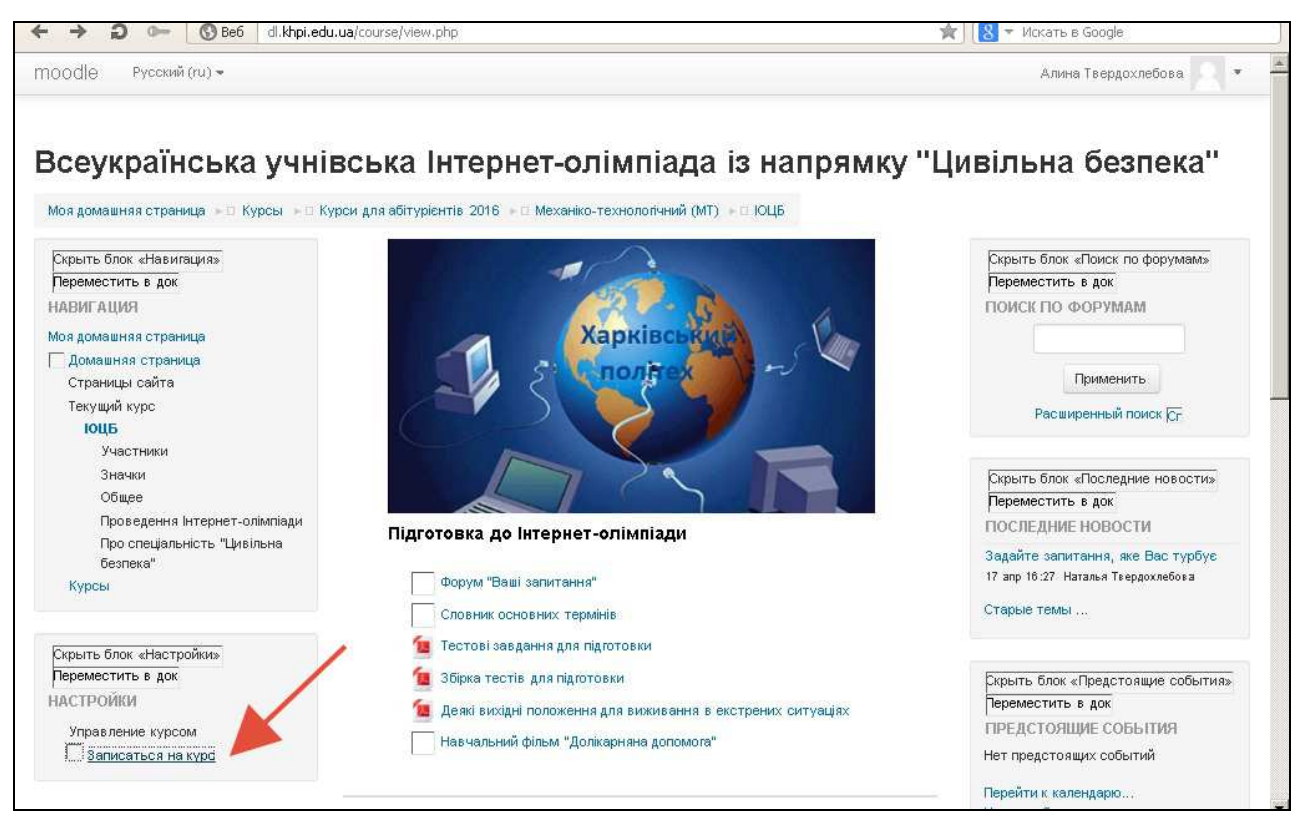

9. У вікні, що відкрилося, БУДЬТЕ УВАЖНІ !!! під записом

«Самостійний запис (студент)» натисніть кнопку «Записатися на курс».

| 5001C (770000 CV/S                                                                    |                                                                           |                                                                                                    |  |
|---------------------------------------------------------------------------------------|---------------------------------------------------------------------------|----------------------------------------------------------------------------------------------------|--|
| сеукраїнська учнівс                                                                   | ька Інтернет-олімпіада із                                                 | напрямку "Цивільна безпека"                                                                                                    |  |
| бя домашняя страница 🕞 Курсы 🕫 Курси д                                                | ля абітуріснтів 2016 💷 Механіко-технологічний (МТ) 🖭 🛙                    | ОЦБ № П Записаться на курс Р П Настройка записи на курс                                                                                                    |  |
| Схрыть блок «Навигация»<br>Переместить в док                                          | Настройка записи на курс                                                  |                                                                                                    |  |
| АВИГАЦИЯ                                                                              | Всеукраїнська учнівська Інтернет-олімпіада із напрямку "Цивільна безпека" |                                                                                                    |  |
| ья домашняя страница<br>— Помашняя страница                                           |                                                                           | Гостевой доступ Самостоятельная запись Самостоятельная запись                                                                                                    |  |
| суляационо страници<br>Страницы сайта<br>Текущий курс<br>IOU5<br>Учаотники<br>Эталики | Учитель: Наталья Твердохлебова                                            | Всеукраїнська учнівська Інтернет-олімпіада проводиться серед учнів випускних класів<br>загальнововітніх навчальних закладів під патронатом Миїотеротва вовіти і науки України<br>на базі НТУ "ХПГ". Організаційно-методичне забезпечення здійснює кафедра охорони<br>праці та навколишнього середовища НТУ «ХПІ». |  |
| Общее                                                                                 | natat∨                                                                    |                                                                                                    |  |
| Проведення Інтернет-олімпіади<br>Про опеціальність "Цивільна безпека"<br>Куроы        | Кодовое слово                                                             | Похазать                                                                                                    |  |
| Скрыть блок «Настройки»<br>Переместить в док<br>АСТРОЙИИ                              | Записатьс                                                                 | а на журо                                                                                                    |  |
| Управление курсом<br>Г Записаться на курс                                             | Самостоятельная запись (Студент)                                          |                                                                                                    |  |
|                                                                                       | Кодовое олог                                                              | ю не требуется.                                                                                                    |  |
|                                                                                       |                                                                           |                                                                                                    |  |

Нагадуємо адресу Інтернет-олімпіади «Цивільна безпека»:

http://dl.khpi.edu.ua/course/view.php?id=185

# БАЖАЄМО УСПІХІВ !!!